校園繳費系統列印繳費證明單操作說明

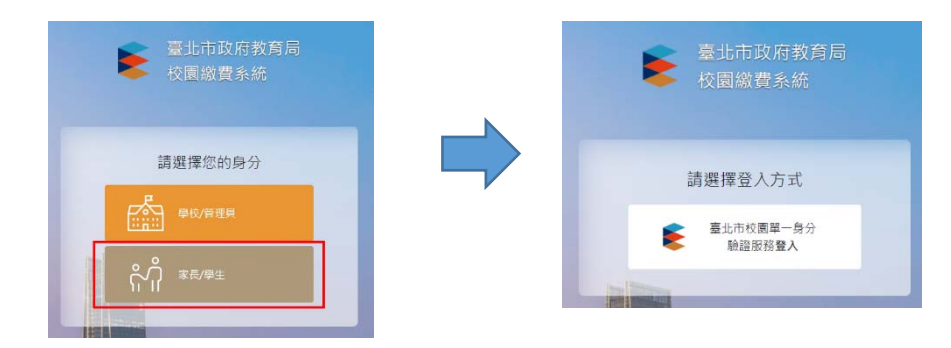

一、以校園單一身分驗證帳號登入校園繳費系統(https://epay.tp.edu.tw)

二、家長於繳費後3至7個工作天可查詢「繳款紀錄」

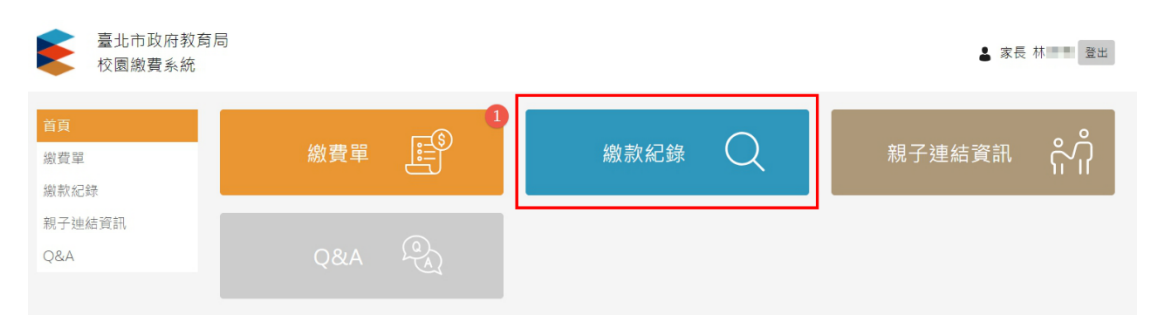

## 三、點選「查看收據」

| 繳費日期                 | 繳款單名稱                                               | 類別      | 姓名 | 應繳金<br>額    | 實際金<br>額    | 繳款方式          |          |
|----------------------|-----------------------------------------------------|---------|----|-------------|-------------|---------------|----------|
| 2020/09/27 1<br>5:33 | 臺北市                                                 | 四聯<br>單 |    | 11,700<br>元 | 11,700<br>元 | 信用卡           | 查看<br>收據 |
| 2020/09/27 0<br>0:00 | 臺北市中國國家的國家的國家的國家國家國家國家國家國家國家國家國家國家國家國家國家國家國         | 三聯<br>單 |    | 5,098<br>元  | 5,098<br>元  | 7-11 統一<br>超商 | 查看<br>收據 |
| 2020/09/25 0<br>0:00 | 臺北市「一一一里」「一里」「「」「「」「」「」「」「」「」「」「」「」」「」「」「」」「」「」」「」」 | 三聯<br>單 |    | 9,158<br>元  | 9,158<br>元  | 智慧支付          | 查看<br>收據 |

## 四、點選「列印收據」

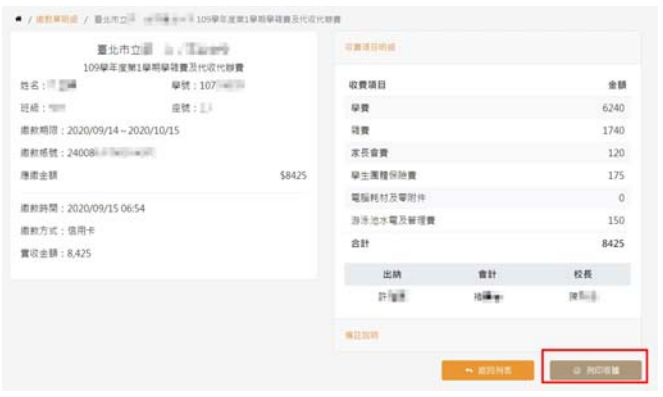

## 列印 1頁 臺北市立 109學年度第1學期學雜費及代收代辦費 B存為 PDF \* 目的地 繳費證明單 網頁 全部 \* 姓名:許 學 學號:10 繳款期限:109/09/14~109/10/15 班級:mm 座號: 繳款帳號:24008 學號:10 座號:1 收費項目 金額 收費項目 金額 每張工作表頁數 1 學費 銷費 家長會費 學生團體保險費 6,240 1,740 電腦耗材及零附件 游泳池水電及管理費 0 150 120 預設 邊界 175 繳款日期:109/09/15 繳費通路:信用卡 實收金額 捌仟肆佰貳拾伍元整 (NT\$ 8,425) 選項 ☑ 頁首及頁尾 出納:許. 會計:褚 校長・陳■■ □ 背景圖形 注意事項: 注意事項: 1.本處費證明單係與台北富邦銀行對氣之結果。各項金額數字條由系統印製,如有塗改,其塗改處應 由名校權實單位人員養名或蓋章證明。 2.本資料為「繳費證明」,惟如因特殊需求申請獎補助,仍請依該申請單位所規定之證明文件提供。 列印日期:109年10月5日 儲存 取減

## 五、將繳費證明單另存為 PDF 檔或列印